## Geometria no meu quarto

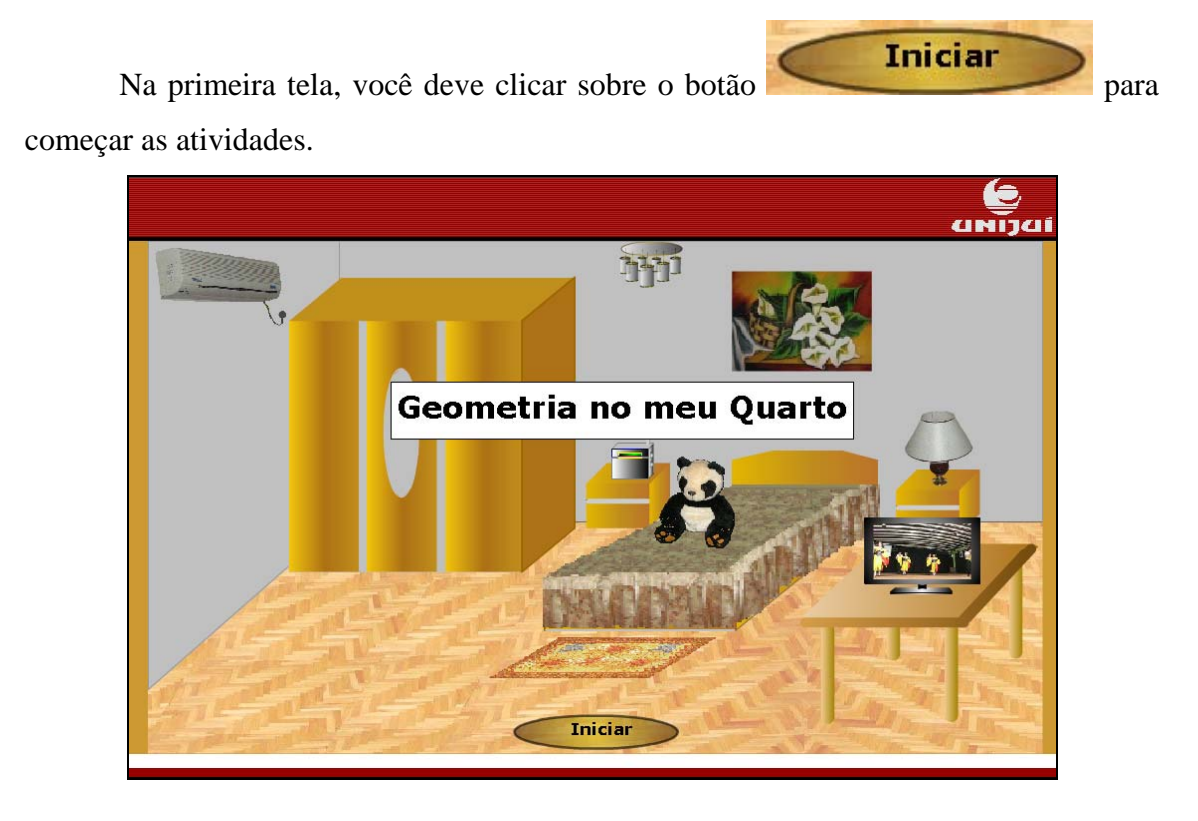

Escolha a cor para o seu quarto, clicando sobre o botão com a cor desejada. Para

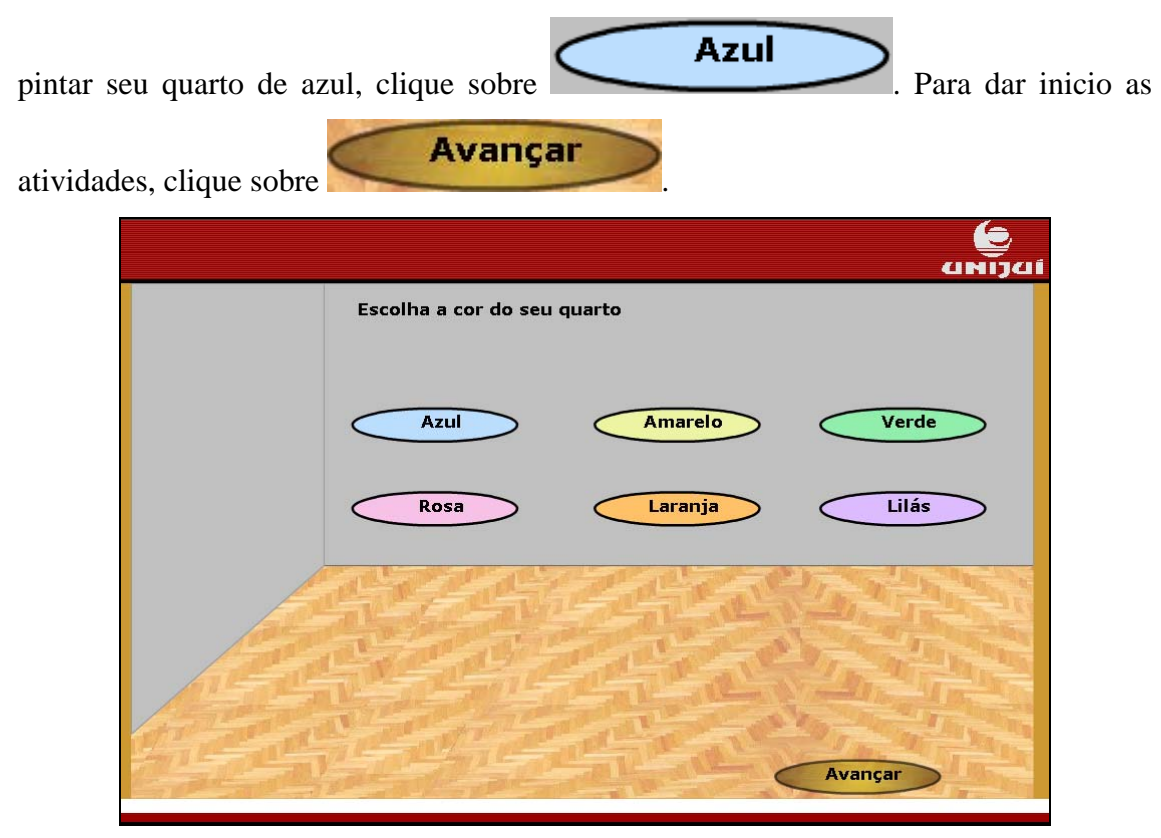

Leia o texto do balão de diálogo. Clique em prosseguir.

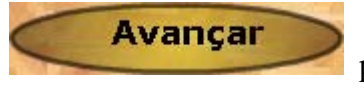

para

Será que no seu quarto podemos colocar objetos que fazem parte da geometria espacial? Vamos tentar...

Clique sobre a imagem do objeto que você quer que faça parte do seu quarto.

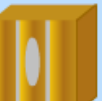

serão fornecidas informações sobre a forma geométrica do

guarda roupa.

Clicando sobre

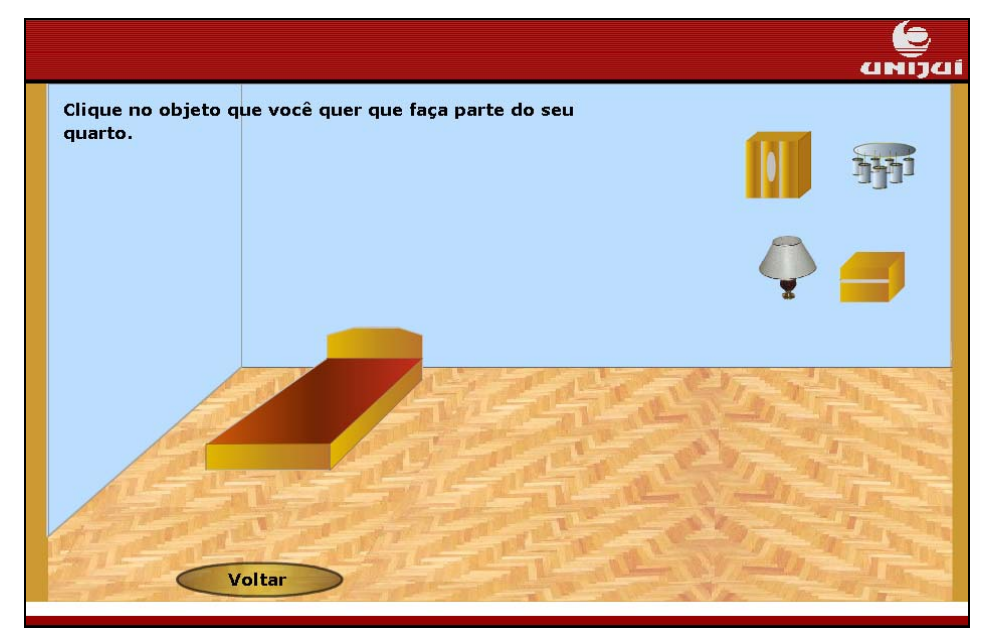

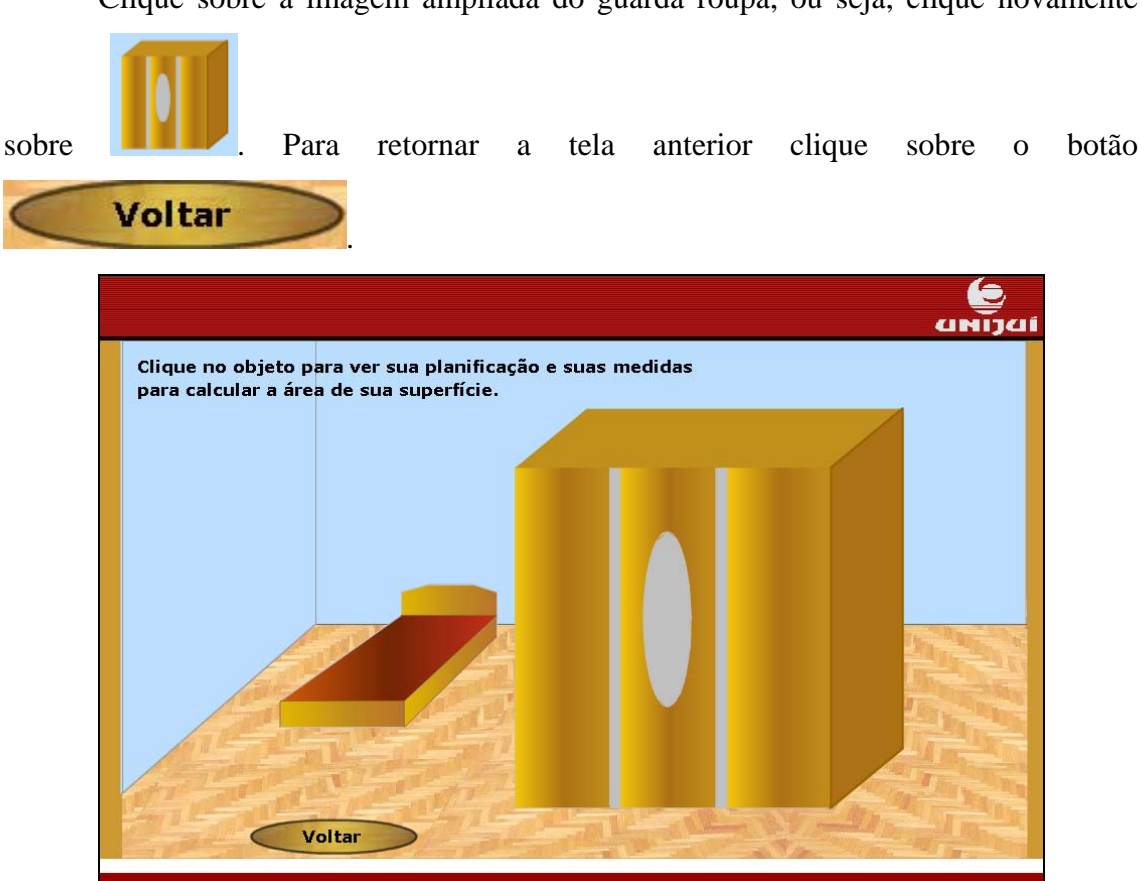

Calcule a área total do guarda roupa utilizando as dimensões que se encontram

no texto. Em seguida, clique sobre encontrada.

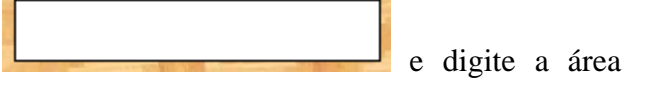

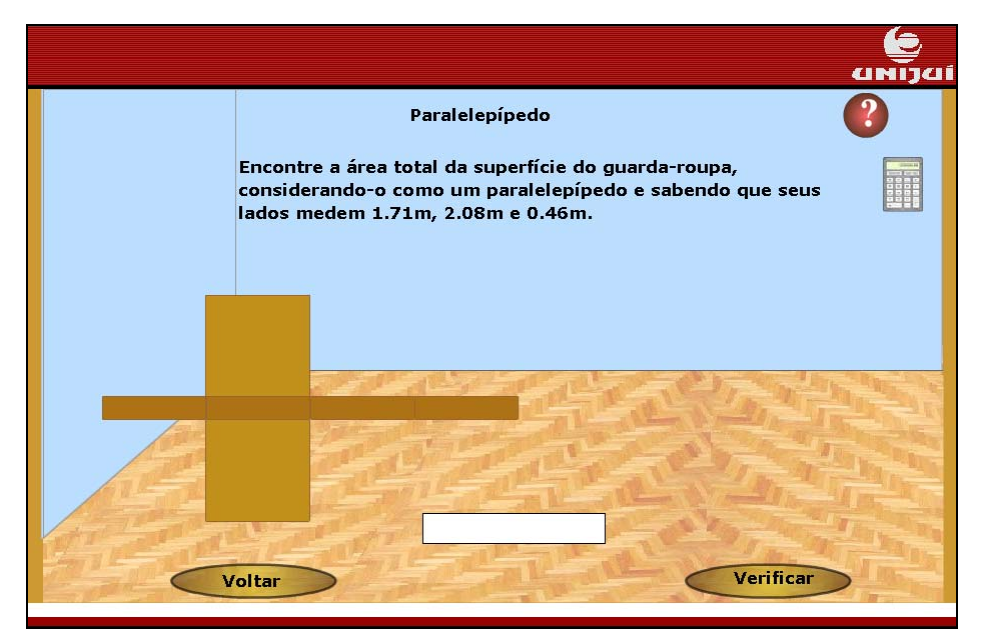

Clique sobre a imagem ampliada do guarda roupa, ou seja, clique novamente

Caso você não lembre a fórmula para cálculo da área do paralelepípedo, clique

sobre o botão que a fórmula é acionada em uma caixa de mensagem. Esta caixa

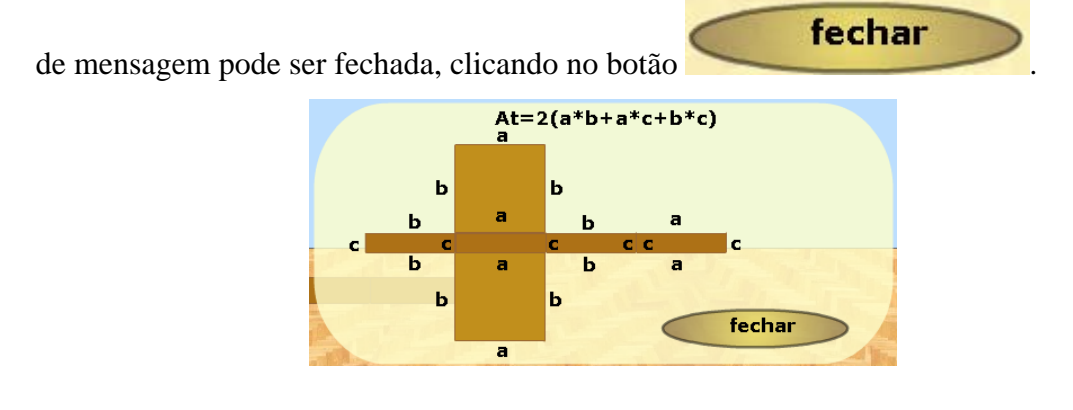

Para facilitar os cálculos, você pode clicar sobre estivationada, que uma calculadora é

Depois de digitado o valor da área, clique sobre o botão
Verificar
para conferir a resposta.

Se a resposta estiver correta, clique sobre o botão para escolher outro objeto para seu quarto.

Caso sua resposta esteja errada, refaça seus cálculos e clique novamente em

Voltar

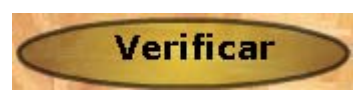

Clique sobre a imagem do objeto que você quer que faça parte do seu quarto.

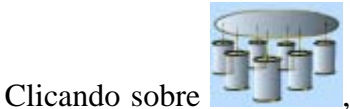

, serão fornecidas informações sobre a forma geométrica dos

elementos que constituem o lustre.

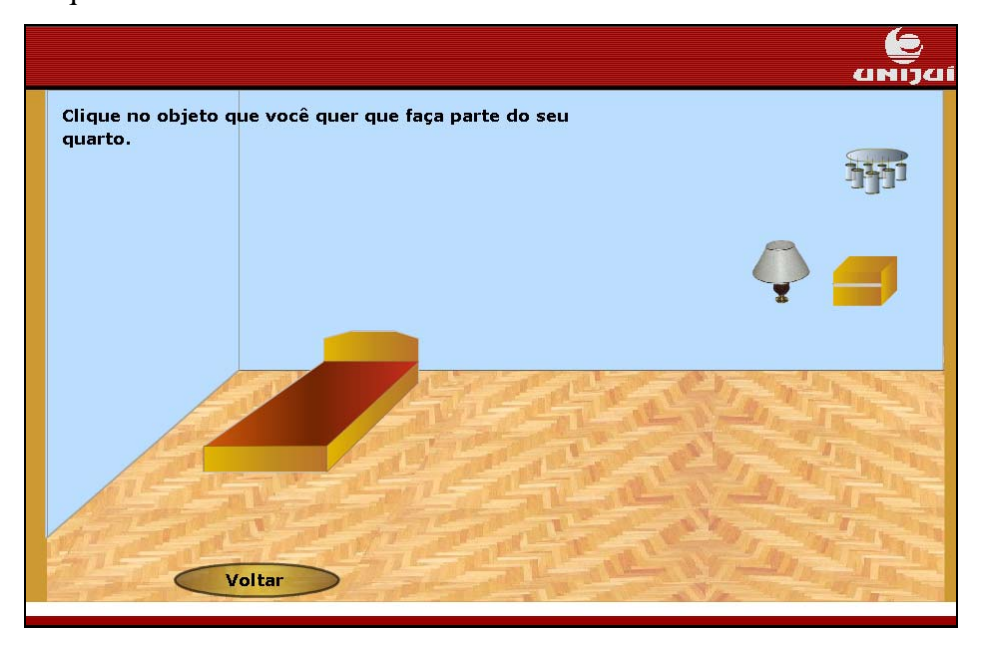

Clique sobre a imagem ampliada do lustre, ou seja, clique novamente

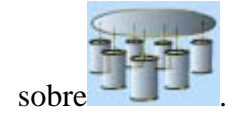

Para retornar a tela anterior clique sobre o botão

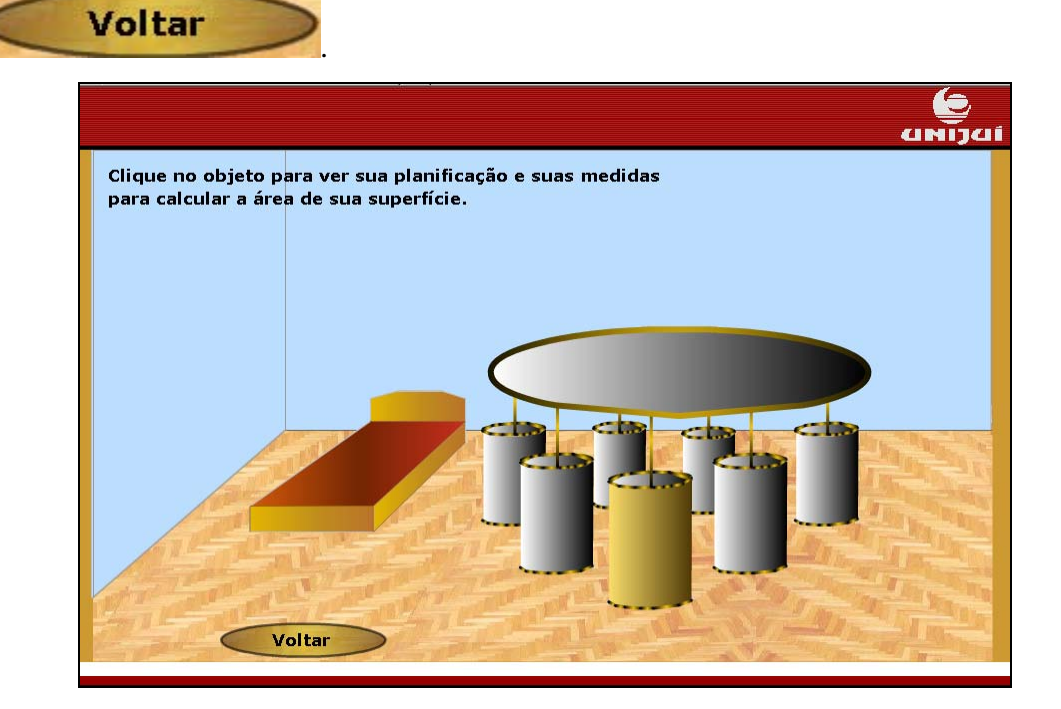

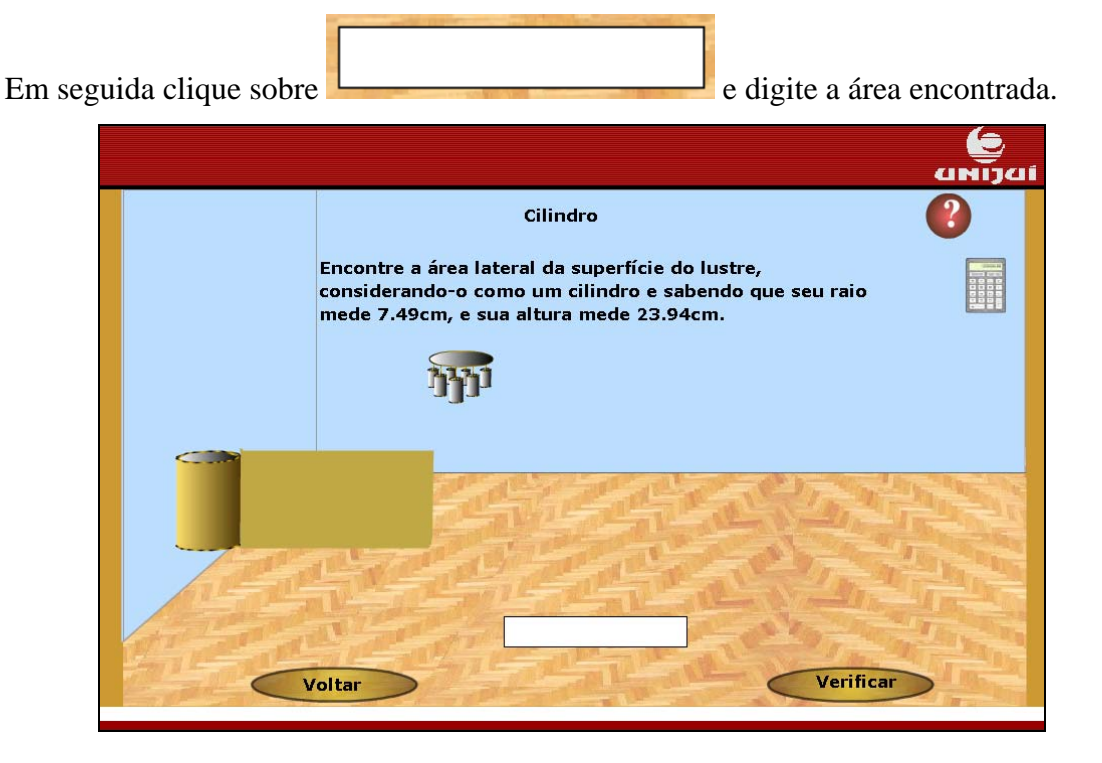

Calcule a área do cilindro utilizando as dimensões que se encontram no texto.

Caso você não lembre a fórmula para cálculo da área do cilindro, clique sobre o

botão que a fórmula é acionada em uma caixa de mensagem. Esta caixa de

mensagem pode ser fechada, clicando no botão

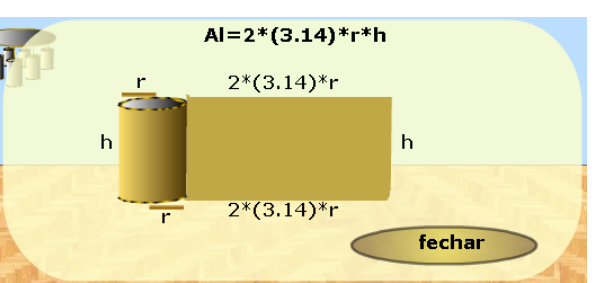

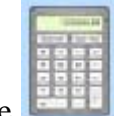

fechar

Para facilitar os cálculos você pode clicar sobre **estas**, que uma calculadora é acionada.

Depois de digitado o valor da área, clique sobre o botão

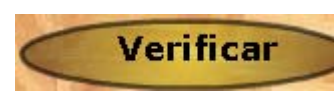

Se a resposta estiver correta, clique sobre o botão para escolher outro objeto para seu quarto.

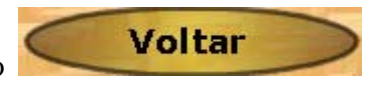

Caso sua resposta esteja errada, refaça seus cálculos e clique novamente em

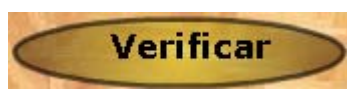

para conferir a resposta.

Clique sobre a imagem do objeto que você quer que faça parte do seu quarto.

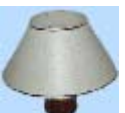

Clicando sobre **x**, serão fornecidas informações sobre a forma geométrica do abajur.

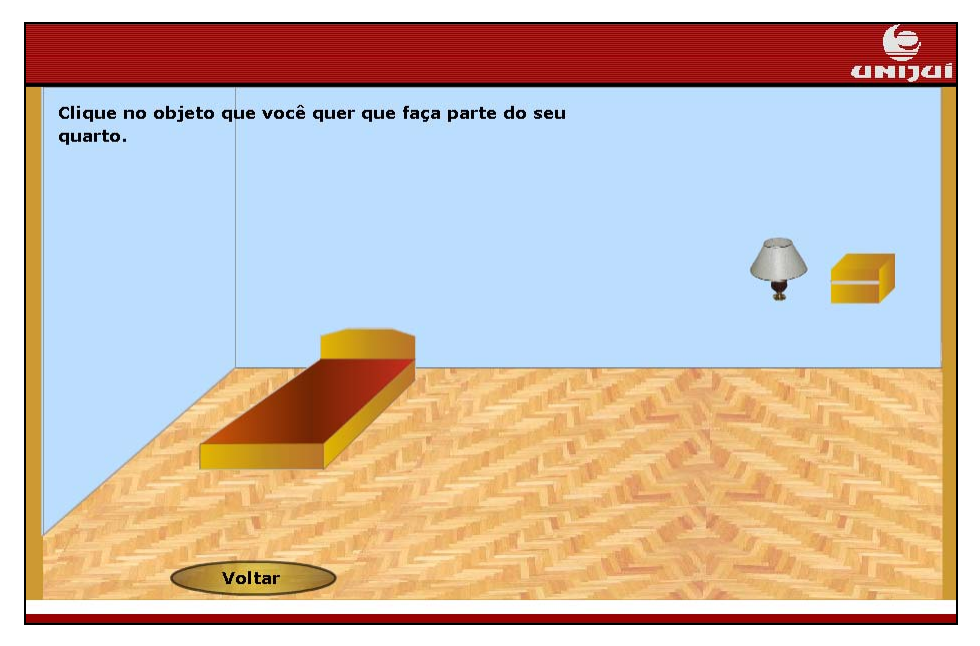

Clique sobre a imagem ampliada do abajur, ou seja, clique novamente sobre

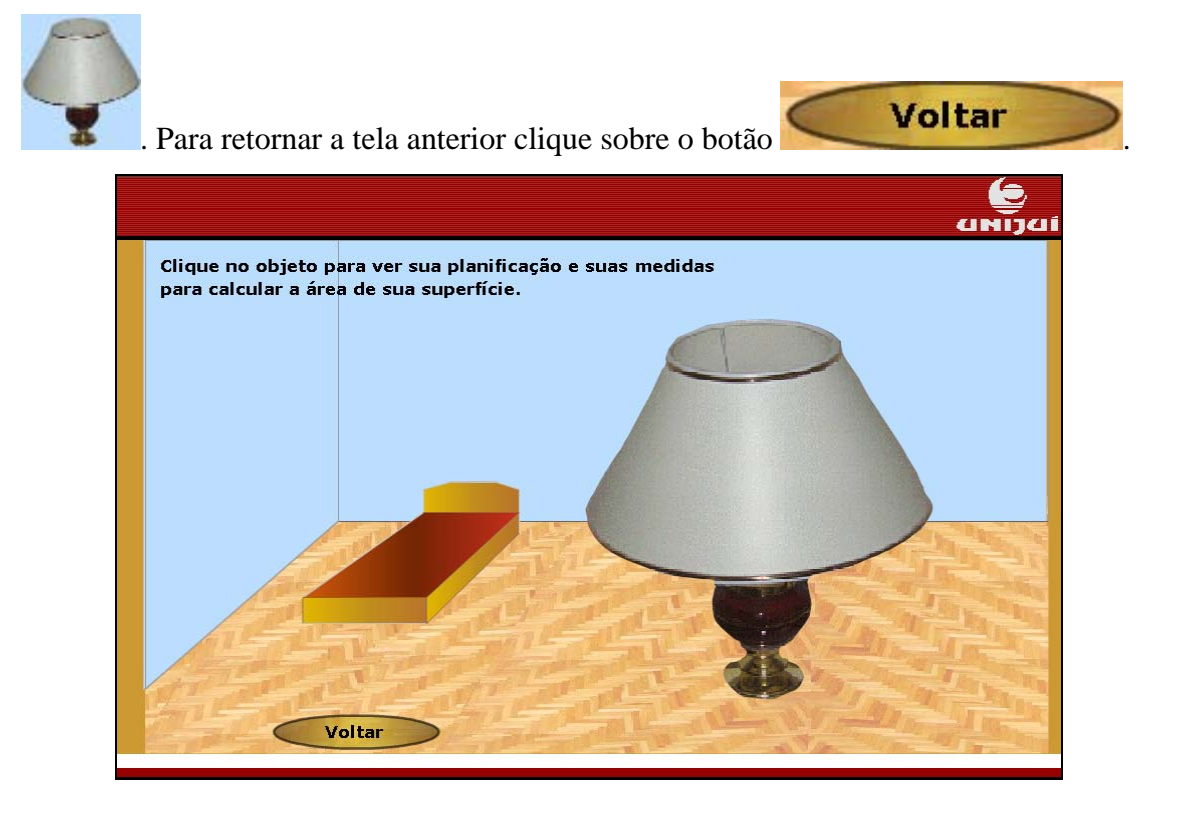

Calcule a área do tronco de cone utilizando as dimensões que se encontram no

texto. Em seguida, clique sobre encontrada.

e digite a área

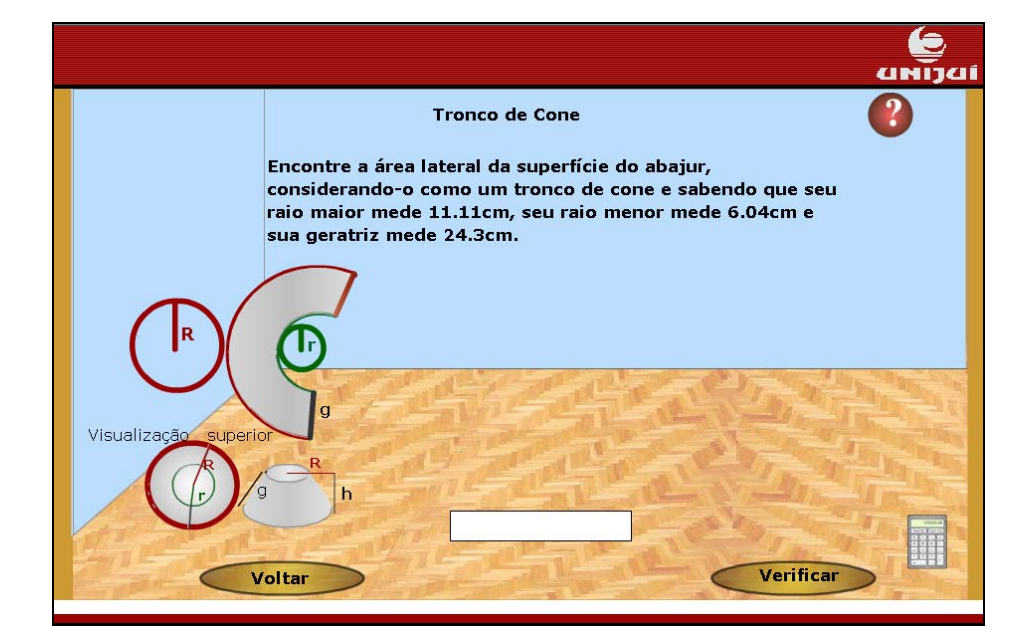

Caso você não lembre a fórmula para cálculo da área do tronco de cone, clique

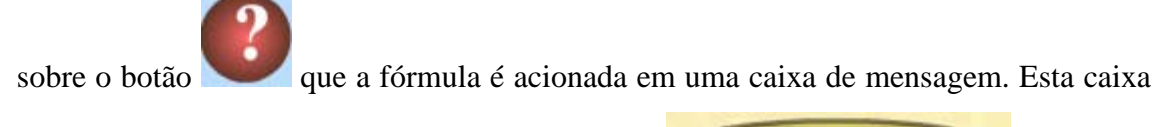

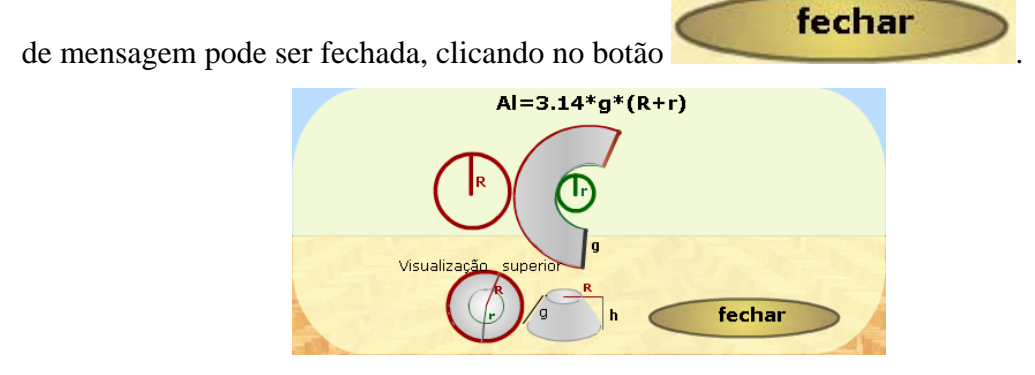

Para facilitar os cálculos você pode clicar sobre [2331], que uma calculadora é acionada.

Depois de digitado o valor da área, clique sobre o botão

para conferir a resposta.

Se a resposta estiver correta, clique sobre o botão para escolher outro objeto para seu quarto.

Caso sua resposta esteja errada, refaça seus cálculos e clique novamente em

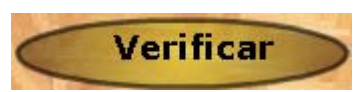

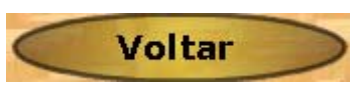

Clique sobre a imagem do objeto que você quer que faça parte do seu quarto.

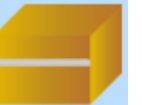

, serão fornecidas informações sobre a forma geométrica do

criado mudo.

Clicando sobre

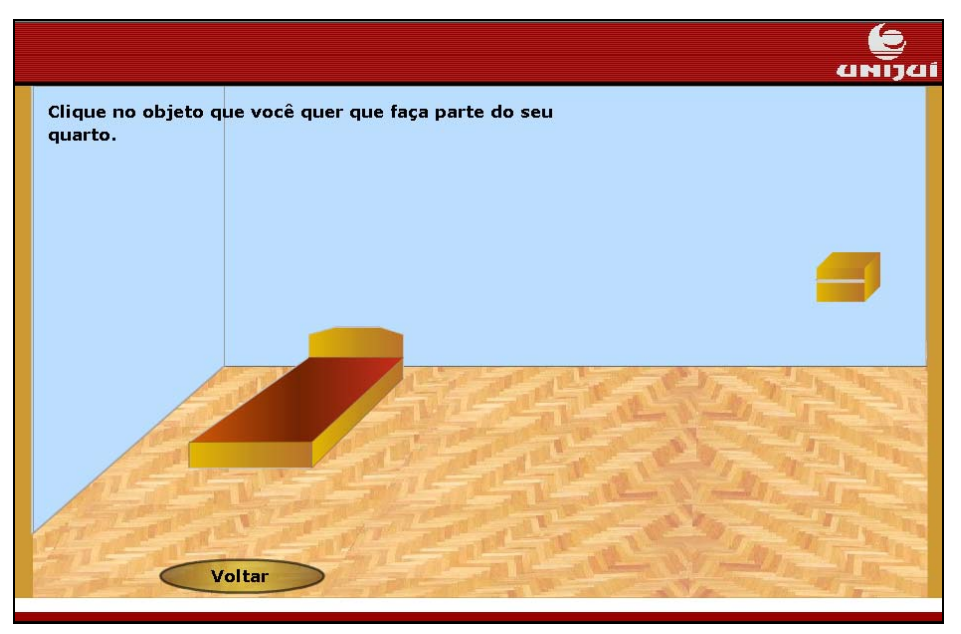

Clique sobre a imagem ampliada do criado mudo, ou seja, clique novamente

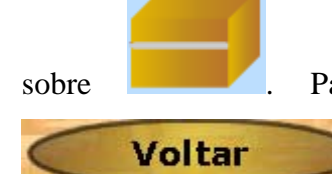

Para retornar a tela anterior clique sobre o botão

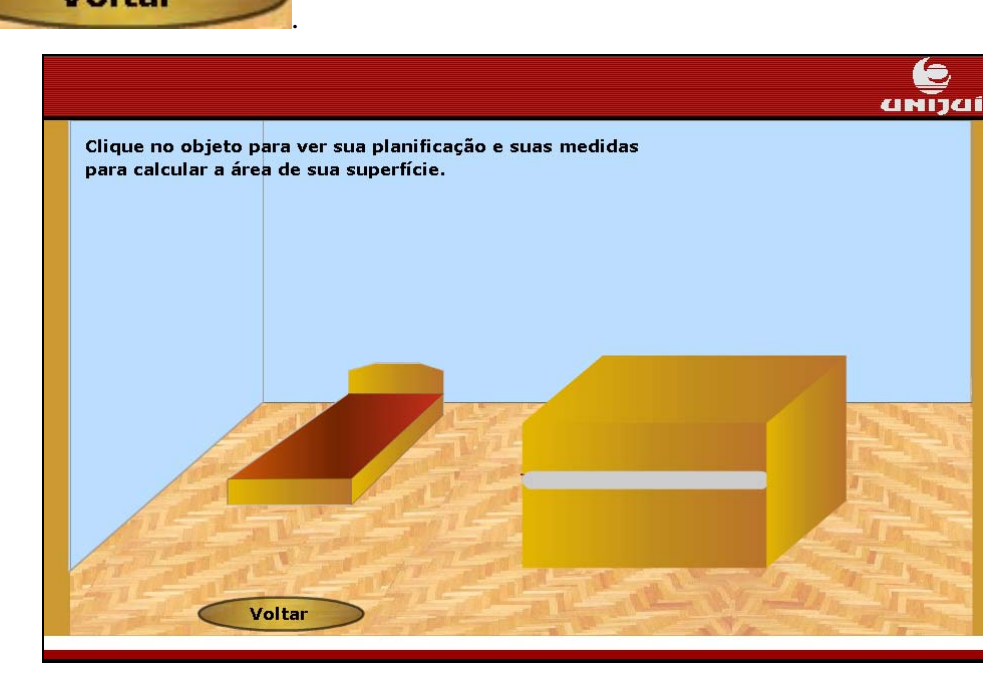

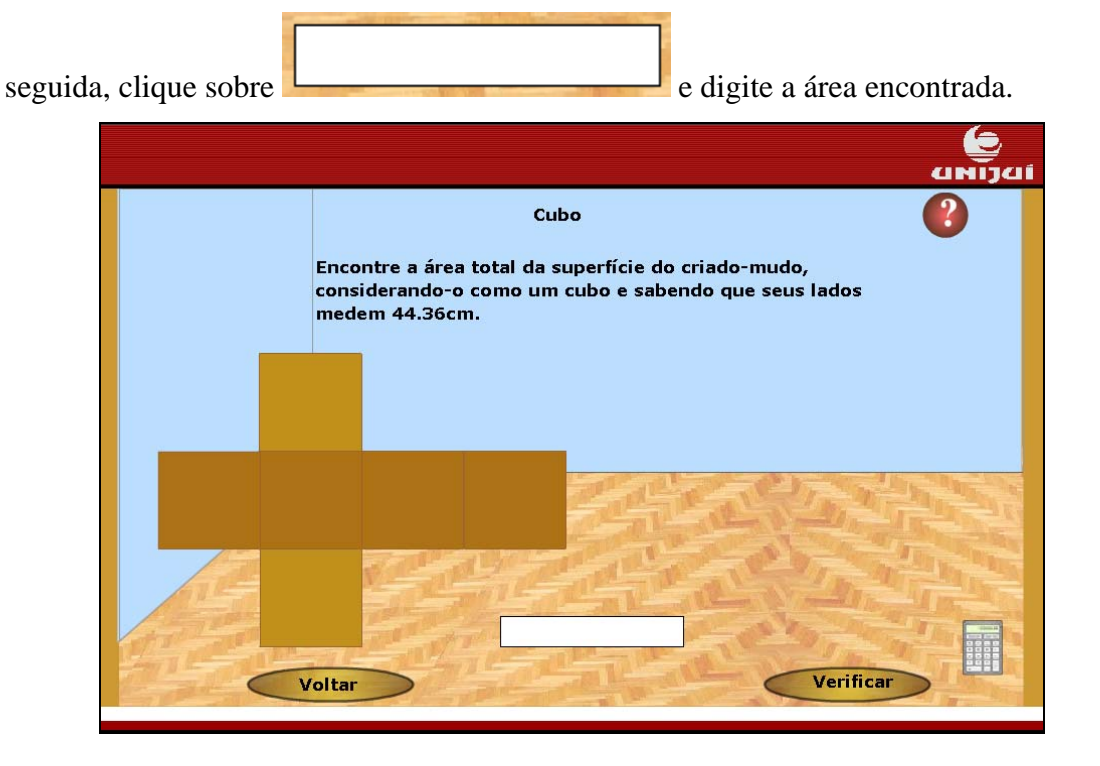

Calcule a área do cubo utilizando as dimensões que se encontram no texto. Em

Caso você não lembre a fórmula para cálculo da área do cubo, clique sobre o

botão

que a fórmula é acionada em uma caixa de mensagem. Esta caixa de

mensagem pode ser fechada, clicando no botão

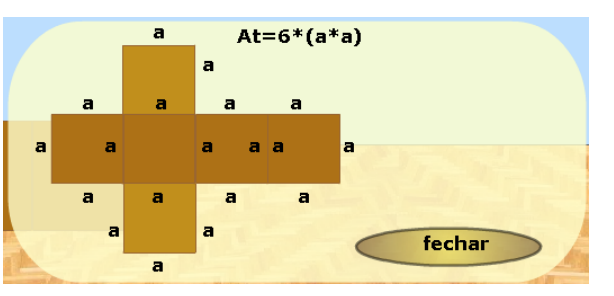

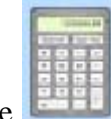

fechar

Para facilitar os cálculos você pode clicar sobre en que uma calculadora é acionada.

Depois de digitado o valor da área, clique sobre o botão

Verificar

Se a resposta estiver correta, clique sobre o botão para escolher outro objeto para seu quarto.

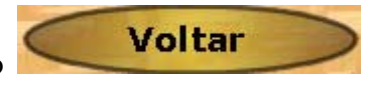

Caso sua resposta esteja errada, refaça seus cálculos, e clique novamente em

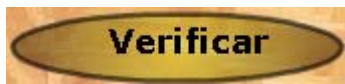

, para conferir a resposta.

Leia o texto do balão de diálogo. Clique em prosseguir.

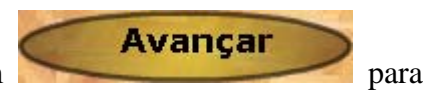

 
 Muito bem! Você acertou todos os cálculos! Clique no botão Avançar!

 Unitorial de la construction de la construction de la con Leia o texto do balão de diálogo. Clique em

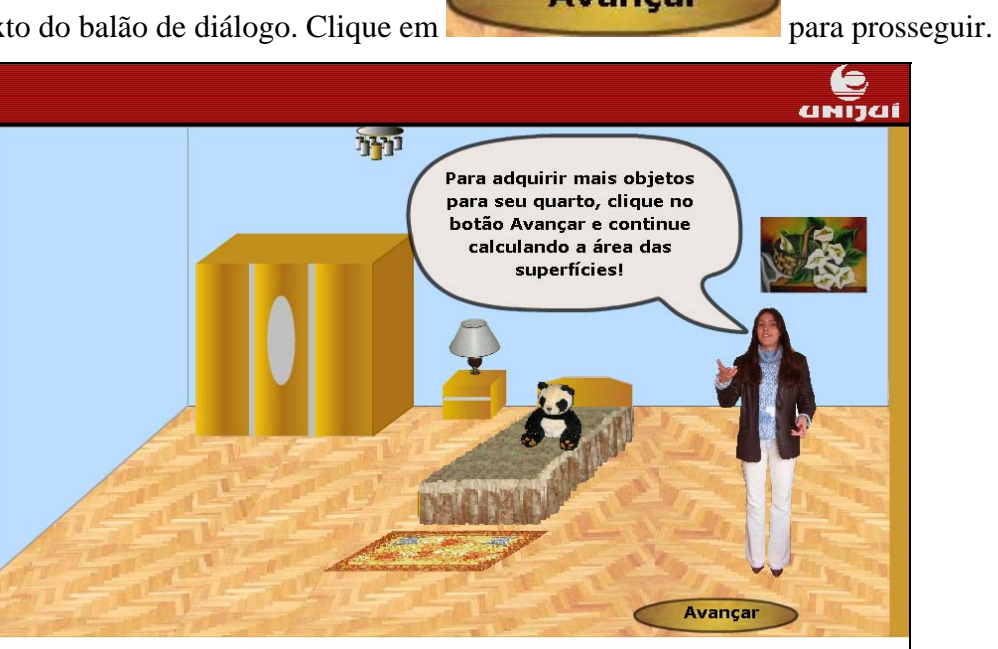

Avançar

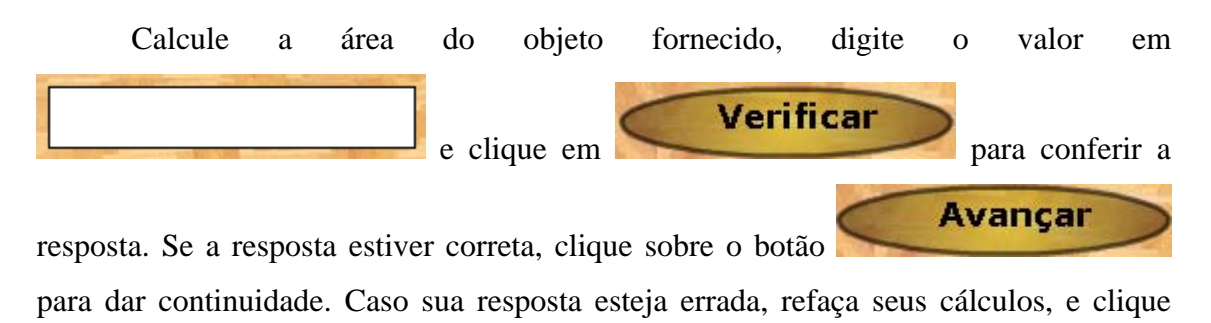

novamente em **Verificar**, para conferir a resposta.

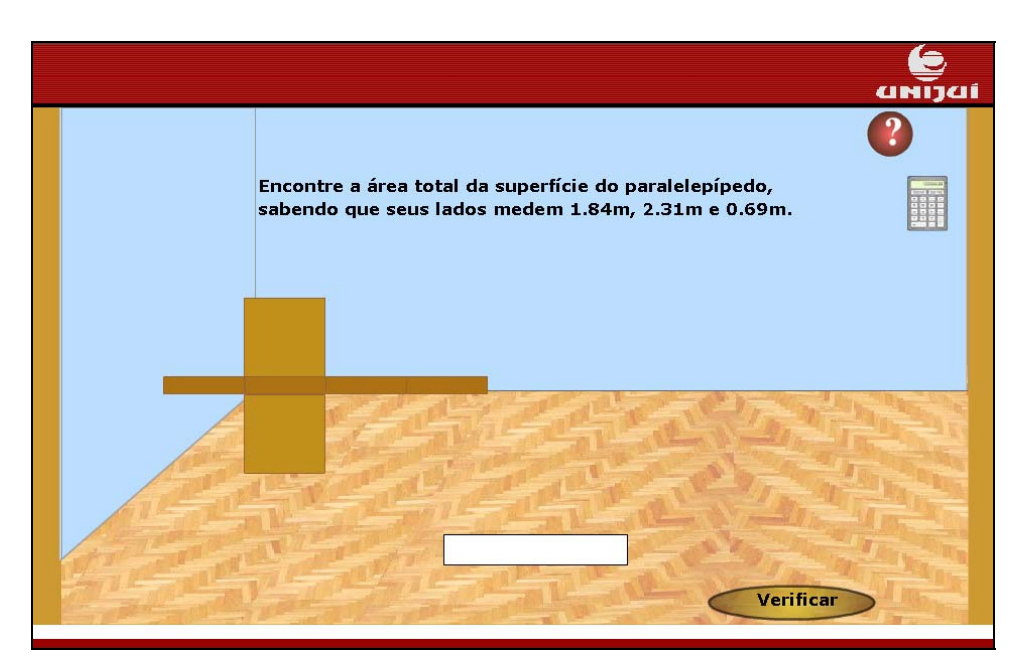

Caso você não lembre a fórmula para cálculo da área, clique sobre o botão

fechar

Que a fórmula é acionada em uma caixa de mensagem. Esta caixa de mensagem

pode ser fechada, clicando no botão

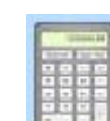

Para facilitar os cálculos, você pode clicar sobre [2000], que uma calculadora é

acionada.

Repita este procedimento para os outros objetos do quarto (lustre, criado mudo e abajur).

Quando terminar o cálculo da área destes objetos, você será conduzido para a

tela abaixo. Leia o texto do balão de diálogo. Clique em prosseguir.

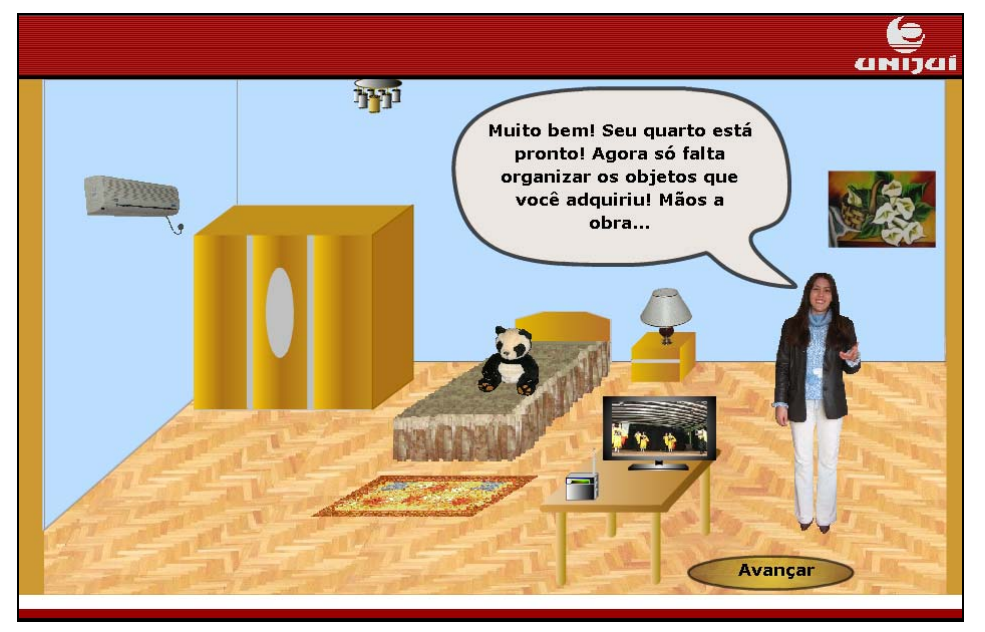

Clique sobre os objetos e arraste-os, organizando o quarto. Clicando sobre o

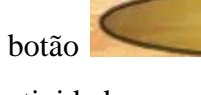

Sair

você poderá observar a equipe de elaboração destas

Avançar

para

atividades.

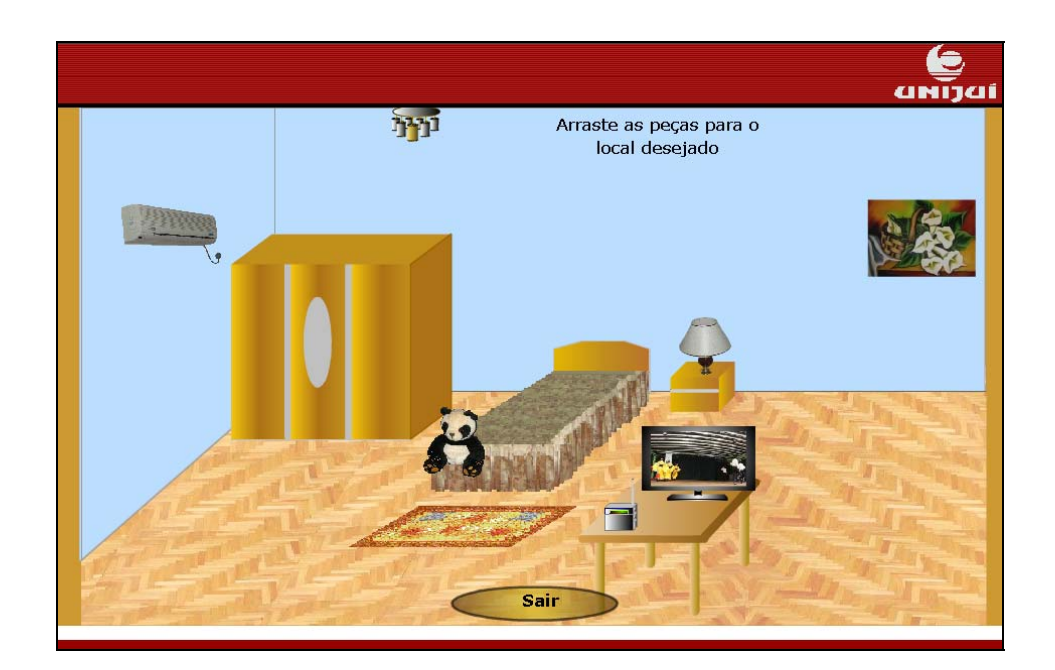